經濟部科技研究發展專案 智慧城鄉生活應用補助計畫 (地方場域試煉暨輸出國際)

## 英語智慧城市共創平台計畫

## 英語智慧城市共創平台

## 平台操作手册-教師

執行單位:希伯崙股份有限公司(LiveABC 互動英語教學集團)

聯合公司:樂學網數位股份有限公司

好奇兄弟雲端股份有限公司

齊志股份有限公司

計畫管理單位:台北市電腦商業同業公會

目錄

| 壹、 |     | 登入               | 3    |
|----|-----|------------------|------|
|    | - 、 | 新北市「縣市帳號登入」:     | 4    |
|    | ニ、  | 新竹縣「縣市帳號登入」:     | 7    |
|    | 三、  | ▶ 彰化縣「縣市帳號登入」:   | . 11 |
|    | 四、  | 、 雲林縣「縣市帳號登入」:   | . 15 |
|    | 五、  | ▶   嘉義市「縣市帳號登入」: | . 19 |
|    | 六、  | ·   台南市「縣市帳號登入」: | . 23 |
|    | セ、  | 、 花蓮縣「縣市帳號登入」:   | . 28 |
| 貳、 |     | 老師環境內容           | . 32 |
|    | 八、  | 、 我的班级           | . 32 |
|    | 九、  | • 任務指派           | . 32 |
|    | + 、 | 檢測管理             | . 36 |

壹、 登入

進到英語智慧城鄉共創平台( https://bslcity.com.tw),點選右

上角登入

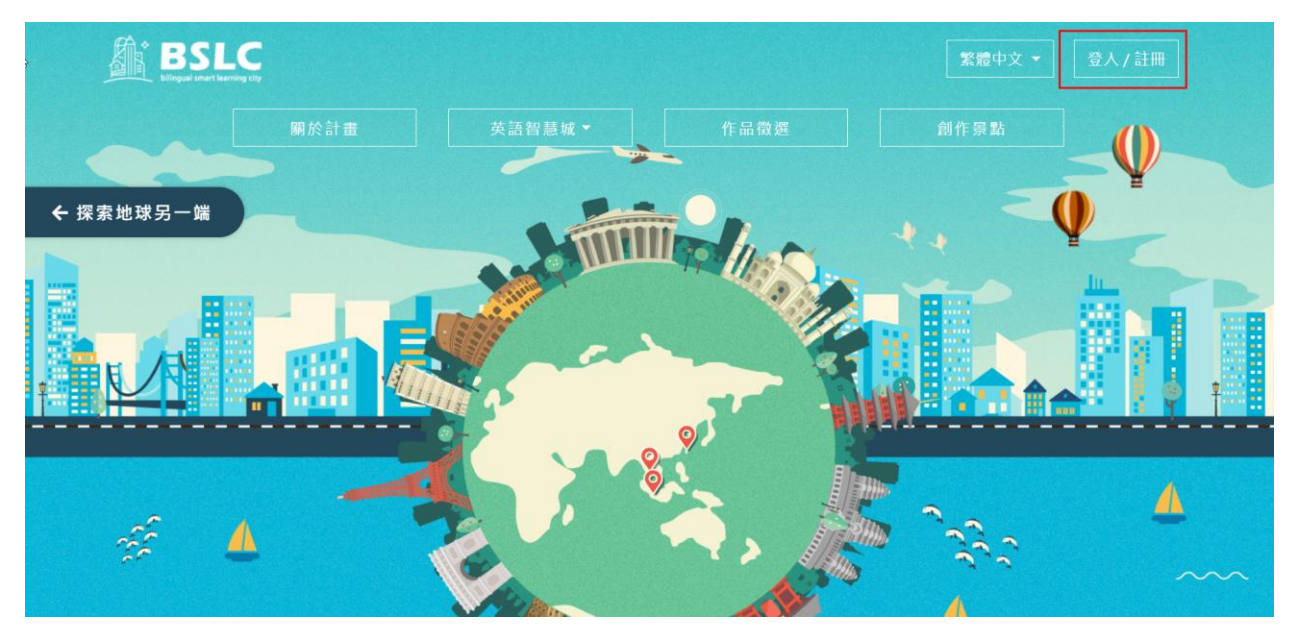

平台提供多種登入方式,除了平台最基本的會員帳密登入外,還提 供其他社群帳號(FACEBOOK、GOOGLE)及縣市帳號登入(OPENID)。 使用縣市帳號登入,系統可以帶入您所屬學校及班級資訊,方便您 管理目前所教授的班級學生資訊,出任務或檢驗給學生,觀察學習 成效。

以下說明各縣市使用縣市帳號登入流程: 點選使用縣市帳號登入,選擇您所屬的縣市

| SLC<br>I snart learning dty | 關於計畫   | 英語智慧城 | • 1/F     | 品徵選        | 創作景點                | 繁體中文 ▼              | 登入       | 、注冊 |
|-----------------------------|--------|-------|-----------|------------|---------------------|---------------------|----------|-----|
| 探 索 英 語 智 慧 城 ▶             |        |       | 電子郵作      | ‡<br>入登入用的 | 電子信箱                |                     |          |     |
| 縣市帳號登入                      |        | ×     | 密碼        |            |                     |                     |          |     |
| <br>新北市 新竹縣 彰化縣 第           | 雲林縣 嘉義 | 市     | 請輸/<br>記住 | 入密碼<br>::我 |                     | 忘記密碼                | <u> </u> |     |
| 臺南市花蓮縣                      |        |       |           |            | 登入                  |                     |          |     |
|                             |        | 關閉    |           | <b>子</b> 使 | 或使用其他方式<br>用Faceboo | <sup>登入</sup> ───── |          |     |
|                             |        |       |           | G          | 使用Google            | •登入                 |          |     |
|                             | ne, I  |       |           | Л          | 目縣市帳號會              | 登入                  |          |     |
|                             |        |       |           | <u>還</u>   | 不是會員嗎?註             | 田會員                 |          | N   |

-、 新北市「縣市帳號登入」:

1. 點「新北市」

|            | 縣市帳號登入     |         |          | ×          |             |   |
|------------|------------|---------|----------|------------|-------------|---|
| 關於計畫       | 新北市 新竹縣    | 彰 彰 化 縣 | 雲林縣 嘉義市  | 創作         |             |   |
|            | 臺南市花蓮縣     | Ŕ       |          |            |             |   |
|            |            |         |          | 關閉         |             |   |
| <b>ب</b> • | <u>× λ</u> |         | 密碼       |            |             |   |
|            | 显八         |         | 請輸入密碼    |            |             |   |
|            |            |         | □ 記住我    |            | <u>忘記密碼</u> | ? |
|            |            |         |          | 登入         |             |   |
|            | •          | x       |          | 或使用其他方式登入  |             |   |
|            |            |         | 伊使       | 更用Facebook | 登入          |   |
|            |            |         | G.       |            |             |   |
|            |            |         | 月        | 月縣市帳號登)    | ٨           |   |
|            |            |         | <u>還</u> | 不是會員嗎?註冊會  | <b>佳</b>    |   |

# 

#### 2. 輸入您的帳號及密碼

3. 綁定英語智慧城鄉平台帳號

已經有平台會員帳密:輸入您英語智慧城鄉平台帳密進行綁定驗證,以便系統確認是否為本人

沒有平台會員帳密:請註冊新會員,進行縣市帳號與平台會員帳號 綁定

此動作將您「縣市帳號」所屬身份同步到您所綁定的英語智慧城鄉 「平台會員帳號」,若您「**縣市帳號」身份為「老師」進入平台後即** 可使用教師環境功能。

|        |                       |                                                                         | 繁體中文 ▼               | 登入/註冊 |
|--------|-----------------------|-------------------------------------------------------------------------|----------------------|-------|
| 關於計畫   | 英語智慧城▼                | 作品徵選                                                                    | 創作景點                 |       |
| 探索英語智慧 | <sup>城</sup> ∙<br>虎綁定 | 進行「城市英語共創平台」會<br>已有平台會員帳號?<br>○ 是,請新我鄉定既有會員<br>姓名<br>別試校長<br>電子部件<br>座碼 | 員帳號绑定流程<br>○ 否,註冊新會員 |       |
|        |                       | 確認密碼                                                                    | ٤ <del>m</del>       |       |
|        |                       |                                                                         |                      | l     |

如果您是第一次登入請選擇【否,註冊新會員】

如果您已有帳號,請選擇【是,請幫我綁定既有會員】

| uning city                                         |        |                                                         | 繁體中文 ▼                    | 登入/註冊 |
|----------------------------------------------------|--------|---------------------------------------------------------|---------------------------|-------|
| 關於計畫                                               | 英語智慧城▼ | 作品徵選                                                    | 創作景點                      |       |
| 探索英語智慧城<br>▲ • • • • • • • • • • • • • • • • • • • | 京都定    | 進行「城市英語共創平台」<br>已有平台會員帳號?<br>● 是,請幫我绑定既有會<br>電子郵件<br>密碼 | ,會員帳號綁定流程<br>3員 ○ 否,註冊新會員 |       |
|                                                    |        |                                                         | <u>誌記密碼?</u><br>登入        |       |

| BSLC 開於計畫 言                                            |     |                      |                  |                  | L <sup>1</sup> 董teache |  |
|--------------------------------------------------------|-----|----------------------|------------------|------------------|------------------------|--|
|                                                        | 總覽  | 人員                   | 檢測               | 學習               | 任務                     |  |
| • Hi, 黃teacher<br><sup>帳號資料 &gt;</sup>                 | 學生數 | <b>[_1]1]</b><br>檢測數 | <b>※三</b><br>任務數 | ●<br>今日檢測<br>完成數 | ●<br>今日完成<br>任務數       |  |
|                                                        | 2   | 6                    | 6                | 0                | 0                      |  |
| <ul> <li>唑 — 我的班級 &gt;</li> <li>☐ 任務指派 &gt;</li> </ul> | 2   |                      |                  | 6                | )⊖ Q ( ≜ 青≡            |  |
| ▶ 檢測管理                                                 |     |                      |                  |                  |                        |  |

4. 點「登入」進入老師管理環境

二、 新竹縣「縣市帳號登入」:

1. 點「新竹縣」

| 縣市帳號    | 登入  |                        |     |           | ×   | 點    | 繁體中文 ▼      | 登入/ |
|---------|-----|------------------------|-----|-----------|-----|------|-------------|-----|
| <br>新北市 | 新竹縣 | 彰化縣                    | 雲林縣 | 嘉義市       |     | 入    | <u>忘記密碼</u> | ?   |
| 臺南市     | 花蓮縣 |                        |     |           |     | 也方式登 | 入           |     |
|         |     |                        |     | 關         | 閉   | eboo | k登入         |     |
|         |     | $\langle \psi \rangle$ |     |           |     | ogle | 登入          |     |
|         |     |                        |     | 用!        | 縣市  | 帳號登  | 入           |     |
|         |     |                        |     | <u>還不</u> | 是會員 | 嗎?註冊 | <u>會員</u>   |     |
|         |     |                        |     | szet      |     |      |             |     |

2. 輸入您的帳號及密碼

| 新竹縣政府教育處教育雲端帳號認證服務 |           |
|--------------------|-----------|
|                    |           |
|                    |           |
| 您必須登入才能使用 🎻 所提供的服務 |           |
|                    |           |
| ▲ 請輸入EIP帳號         |           |
| ▲ 請輸入密碼            | <b>()</b> |
| 換下一個               |           |
| ▲ 請輸入驗證碼           |           |

3. 綁定英語智慧城鄉平台帳號

已經有平台會員帳密:輸入您英語智慧城鄉平台帳密進行綁定驗證,以便系統確認是否為本人

沒有平台會員帳密:請註冊新會員,進行縣市帳號與平台會員帳號 綁定

此動作將您「縣市帳號」所屬身份同步到您所綁定的英語智慧城鄉 「平台會員帳號」,若您「**縣市帳號」身份為「老師」進入平台後即** 可使用教師環境功能。

| BSLC          |        |                                                                          | 繁體中文 ▼               | 登入/註冊 |
|---------------|--------|--------------------------------------------------------------------------|----------------------|-------|
| 關於計畫          | 英語智慧城▼ | 作品徵選                                                                     | 創作景點                 |       |
| 探索英語智慧城       | 綁定     | 進行「城市英語共創平台」會員<br>已有平台會員帳號?<br>○ 是,請帮我绑定既有會員<br>姓名<br>別試校長<br>電子郵件<br>座碼 | 員帳號绑定流程<br>▼ 否,註冊新會員 |       |
| ▲<br>└_ ─ ■ 1 |        | 確認定碼                                                                     | <b>m</b>             |       |
|               |        |                                                                          |                      |       |

如果您是第一次登入請選擇【否,註冊新會員】

如果您已有帳號,請選擇【是,請幫我綁定既有會員】

| BS bilingual smart le | arring city |                  |                                                         | 繁體中文 ▼                     | 登入/註冊 |
|-----------------------|-------------|------------------|---------------------------------------------------------|----------------------------|-------|
|                       | 關於計畫        | 英語智慧城▼           | 作品徵選                                                    | 創作景點                       |       |
|                       | ☆☆。帳號       | ,<br>記<br>称<br>定 | 進行「城市英語共創平台」<br>已有平台會員帳號?<br>● 是,請幫我綁定既有會<br>電子郵件<br>恋碼 | 」會員帳號綁定流程<br>會員 () 否,註冊新會員 |       |
|                       |             |                  |                                                         | <del>忘記密碼?</del><br>登入     |       |

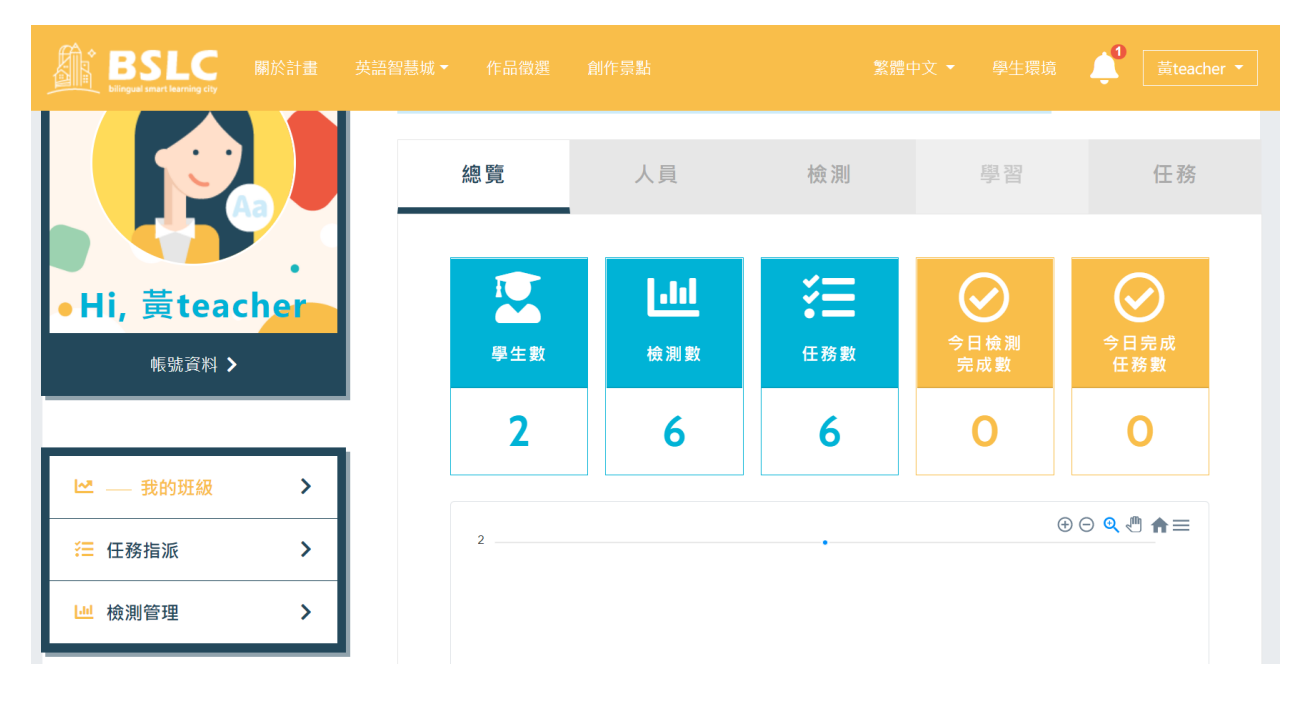

4. 點「登入」進入老師管理環境

5. 通知學生使用縣市帳號登入平台

因平台無法獲得老師教授班級的學生名單,請老師通知學生使用縣 市帳號登入平台一次,平台就可以幫您對應到學生名單資訊,方便 您進行管理。

- 三、 彰化縣「縣市帳號登入」:
  - 1. 點「彰化縣」

| 縣市帳號 | 登入  |     |     |            | ×    | 調                       | 繁體中文 ▼         |            | 登入 / |
|------|-----|-----|-----|------------|------|-------------------------|----------------|------------|------|
| 新北市  | 新竹縣 | 彰化縣 | 雲林縣 | 嘉義市        |      | 入                       | <u>忘記</u>      | <u>密碼?</u> |      |
| 臺南市  | 花蓮縣 |     |     |            |      | <sup>也方式登</sup><br>eboo | 入<br>k登入       |            |      |
|      |     | €¥} |     | ß          | 閉閉   | oogle                   | 登入             |            |      |
|      |     |     |     | 用          | 縣市   | 帳號登                     | 入              |            |      |
|      |     |     |     | <u>還</u> 7 | 「是會員 | <u>i嗎?註冊</u>            | <u><br/>音員</u> |            |      |
|      |     |     |     |            |      |                         |                |            |      |

2. 輸入您的帳號及密碼

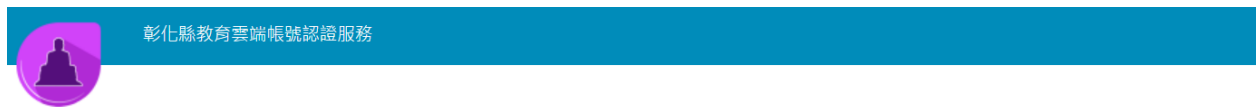

| 您必须 | 項登入才能使用 🌍 所提供的服務              |            |
|-----|-------------------------------|------------|
| A   | 請選擇學校所在區域                     | ~          |
| R   | 請選擇就讀學校                       | ~          |
| 1   | 請輸入帳號(例如:axer)或班級座號(例如:60101) |            |
|     | 請輸入密碼                         | <b>(</b> ) |
|     | 登入                            |            |
|     | 若登入即代表同意相關聲明                  |            |

3. 綁定英語智慧城鄉平台帳號

已經有平台會員帳密:輸入您英語智慧城鄉平台帳密進行綁定驗證,以便系統確認是否為本人

沒有平台會員帳密:請註冊新會員,進行縣市帳號與平台會員帳號 綁定

此動作將您「縣市帳號」所屬身份同步到您所綁定的英語智慧城鄉 「平台會員帳號」,若您「**縣市帳號」身份為「老師」進入平台後即** 可使用教師環境功能。

|        |                       |                                                                         | 繁體中文 ▼               | 登入/註冊 |
|--------|-----------------------|-------------------------------------------------------------------------|----------------------|-------|
| 關於計畫   | 英語智慧城▼                | 作品徵選                                                                    | 創作景點                 |       |
| 探索英語智慧 | <sup>城</sup> ∙<br>虎綁定 | 進行「城市英語共創平台」會<br>已有平台會員帳號?<br>○ 是,請新我鄉定既有會員<br>姓名<br>別試校長<br>電子部件<br>座碼 | 員帳號绑定流程<br>○ 否,註冊新會員 |       |
|        |                       | 確認密碼                                                                    | ٤ <del>m</del>       |       |
|        |                       |                                                                         |                      | l     |

如果您是第一次登入請選擇【否,註冊新會員】

如果您已有帳號,請選擇【是,請幫我綁定既有會員】

| uning city                                         |        |                                                         | 繁體中文 ▼                    | 登入/註冊 |
|----------------------------------------------------|--------|---------------------------------------------------------|---------------------------|-------|
| 關於計畫                                               | 英語智慧城▼ | 作品徵選                                                    | 創作景點                      |       |
| 探索英語智慧城<br>▲ • • • • • • • • • • • • • • • • • • • | 京都定    | 進行「城市英語共創平台」<br>已有平台會員帳號?<br>● 是,請幫我绑定既有會<br>電子郵件<br>密碼 | ,會員帳號綁定流程<br>3員 ○ 否,註冊新會員 |       |
|                                                    |        |                                                         | <u>誌記密碼?</u><br>登入        |       |

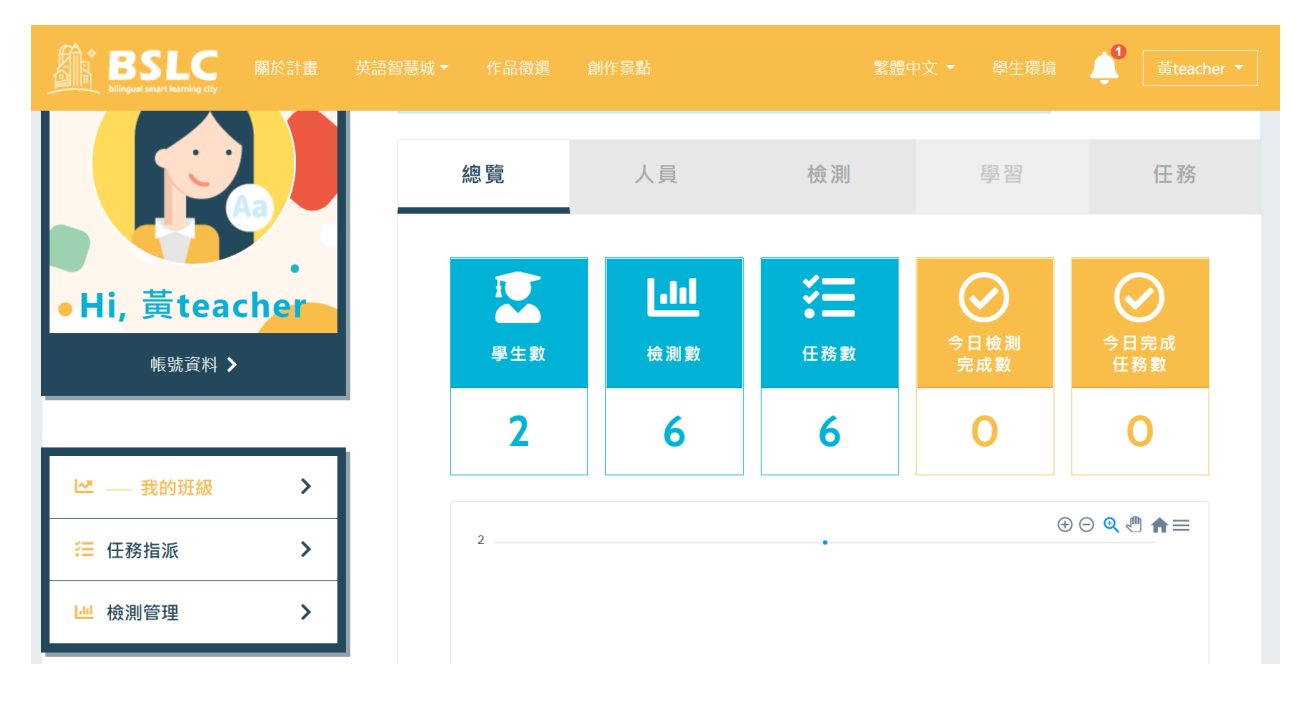

4. 點「登入」進入老師管理環境

5. 通知學生使用縣市帳號登入平台

因平台無法獲得老師教授班級的學生名單,請老師通知學生使用縣 市帳號登入平台一次,平台就可以幫您對應到學生名單資訊,方便 您進行管理。

- 四、 雲林縣「縣市帳號登入」:
  - 1. 點「雲林縣」

| 縣市帳號 | 登入  |     |     |           | ×   | 點            | 繁體中文▼             |            | 登入 / |
|------|-----|-----|-----|-----------|-----|--------------|-------------------|------------|------|
| 新北市  | 新竹縣 | 彰化縣 | 雲林縣 | 嘉義市       |     | 入            | <u>忘</u> 前        | <u>密碼?</u> |      |
| 臺南市  | 花蓮縣 |     |     |           |     | 也方式登         | え                 |            |      |
|      |     |     |     | 隊         | 閉   | bogle        | <b>K</b> 豆八<br>登入 |            |      |
|      |     |     |     | 用         | 縣市  | 帳號登          | 入                 |            |      |
|      |     |     |     | <u>還不</u> | 是會員 | <u>嗎?註</u> 冊 |                   |            |      |

2. 輸入您的帳號及密碼

|     | 雲林縣教育雲端帳號認證服務 |
|-----|---------------|
| (or |               |

| 請選擇您的登入身 | 分          |        |      |
|----------|------------|--------|------|
| 教育人員登入   |            | 學生登入   |      |
| 常見問題     | 隱私權政策      | 聯絡我們   | 操作說明 |
|          | © 2022 雲林縣 | 縣政府教育處 |      |

#### 3. 绑定英語智慧城鄉平台帳號

已經有平台會員帳密: 輸入您英語智慧城鄉平台帳密進行綁定驗證,以便系統確認是否為本人

沒有平台會員帳密:請註冊新會員,進行縣市帳號與平台會員帳號 綁定

此動作將您「縣市帳號」所屬身份同步到您所綁定的英語智慧城鄉 「平台會員帳號」,若您「**縣市帳號」身份為「老師」進入平台後即** 可使用教師環境功能。

|        |                       |                                                                         | 繁體中文 ▼               | 登入/註冊 |
|--------|-----------------------|-------------------------------------------------------------------------|----------------------|-------|
| 關於計畫   | 英語智慧城▼                | 作品徵選                                                                    | 創作景點                 |       |
| 探索英語智慧 | <sup>城</sup> ∙<br>虎綁定 | 進行「城市英語共創平台」會<br>已有平台會員帳號?<br>○ 是,請新我鄉定既有會員<br>姓名<br>別試校長<br>電子部件<br>座碼 | 員帳號绑定流程<br>○ 否,註冊新會員 |       |
|        |                       | 確認密碼                                                                    | ٤ <del>m</del>       |       |
|        |                       |                                                                         |                      | l     |

如果您是第一次登入請選擇【否,註冊新會員】

如果您已有帳號,請選擇【是,請幫我綁定既有會員】

| uning city                                         |        |                                                         | 繁體中文 ▼                    | 登入/註冊 |
|----------------------------------------------------|--------|---------------------------------------------------------|---------------------------|-------|
| 關於計畫                                               | 英語智慧城▼ | 作品徵選                                                    | 創作景點                      |       |
| 探索英語智慧城<br>▲ • • • • • • • • • • • • • • • • • • • | 京都定    | 進行「城市英語共創平台」<br>已有平台會員帳號?<br>● 是,請幫我绑定既有會<br>電子郵件<br>密碼 | ,會員帳號綁定流程<br>3員 ○ 否,註冊新會員 |       |
|                                                    |        |                                                         | <u>誌記密碼?</u><br>登入        |       |

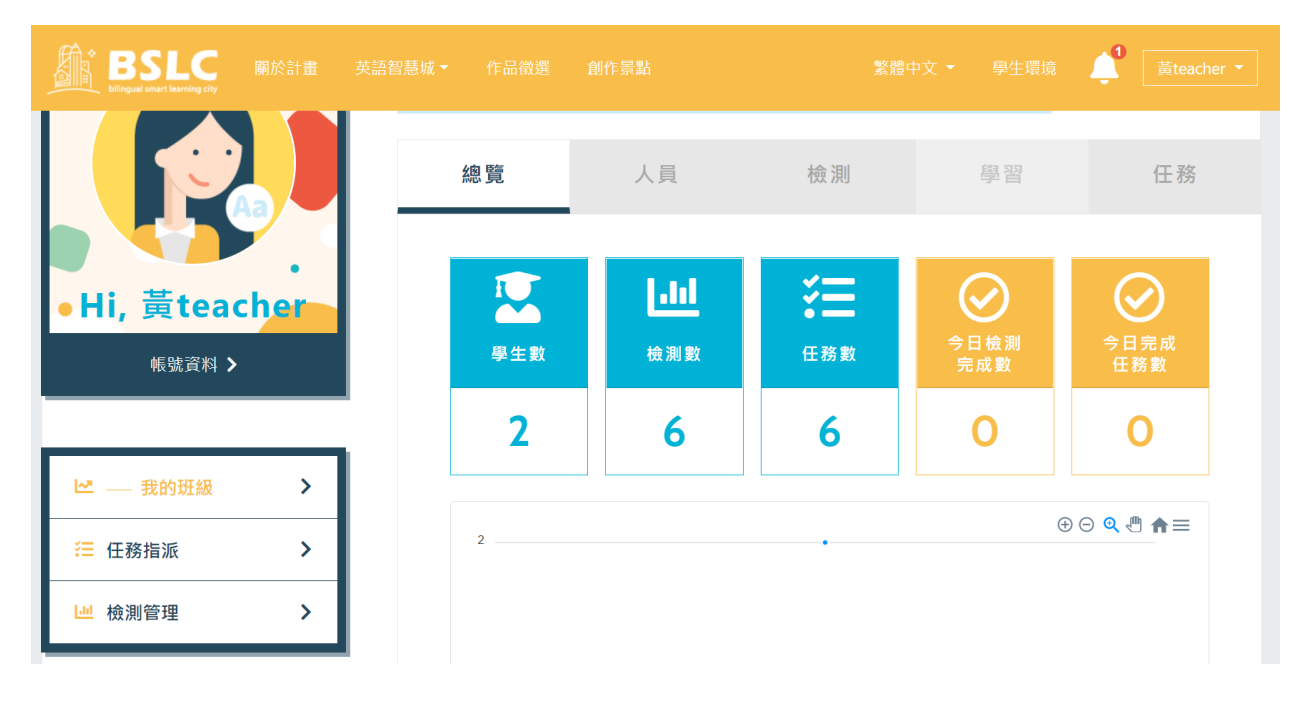

4. 點「登入」進入老師管理環境

5. 通知學生使用縣市帳號登入平台

因平台無法獲得老師教授班級的學生名單,請老師通知學生使用縣 市帳號登入平台一次,平台就可以幫您對應到學生名單資訊,方便 您進行管理。

- 五、 嘉義市「縣市帳號登入」:
  - 1. 點「嘉義市」

| 縣市帳號    | 登入  |             |     |           | ×   | 點           | 繁體中文 ▼    | 登入 / |
|---------|-----|-------------|-----|-----------|-----|-------------|-----------|------|
| <br>新北市 | 新竹縣 | 彰化縣         | 雲林縣 | 嘉義市       |     | 入           | 忘記密碼      | ?    |
| 臺南市     | 花蓮縣 |             |     |           |     | 也方式登        | 入 ———     |      |
|         |     |             |     | 榒         | 閉   | eboo        | k登入       |      |
|         |     | $\bigwedge$ |     |           |     | oogle       | 登入        |      |
|         |     |             |     | 用         | 縣市  | 帳號登         | 入         |      |
|         |     |             |     | <u>還不</u> | 是會員 | <u>嗎?註冊</u> | <u>會員</u> |      |
|         |     |             |     |           |     |             |           |      |

2. 輸入您的帳號及密碼

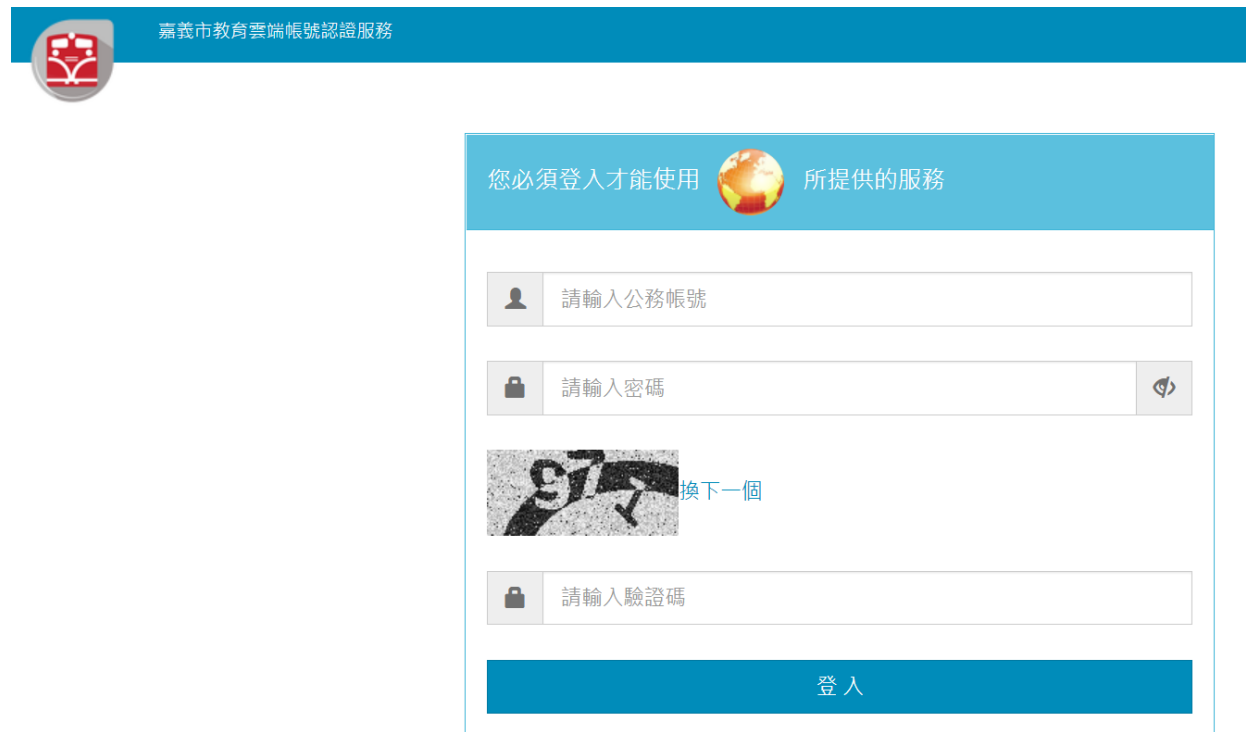

3. 綁定英語智慧城鄉平台帳號

已經有平台會員帳密: 輸入您英語智慧城鄉平台帳密進行綁定驗

證,以便系統確認是否為本人

沒有平台會員帳密:請註冊新會員,進行縣市帳號與平台會員帳號 綁定

此動作將您「縣市帳號」所屬身份同步到您所綁定的英語智慧城鄉 「平台會員帳號」,若您「**縣市帳號」身份為「老師」進入平台後即** 可使用教師環境功能。

| BSLC          |        |                                                                          | 繁體中文 ▼               | 登入/註冊 |
|---------------|--------|--------------------------------------------------------------------------|----------------------|-------|
| 關於計畫          | 英語智慧城▼ | 作品徵選                                                                     | 創作景點                 |       |
| 探索英語智慧城       | 綁定     | 進行「城市英語共創平台」會員<br>已有平台會員帳號?<br>○ 是,請帮我绑定既有會員<br>姓名<br>別試校長<br>電子郵件<br>座碼 | 員帳號绑定流程<br>▼ 否,註冊新會員 |       |
| ▲<br>└_ ─ ■ 1 |        | 確認定碼                                                                     | <b>m</b>             |       |
|               |        |                                                                          |                      |       |

如果您是第一次登入請選擇【否,註冊新會員】

如果您已有帳號,請選擇【是,請幫我綁定既有會員】

| BS bilingual smart let | arning city |                  |                                                         | 繁體中文 ▼                    | 登入/註冊 |
|------------------------|-------------|------------------|---------------------------------------------------------|---------------------------|-------|
|                        | 關於計畫        | 英語智慧城▼           | 作品徵選                                                    | 創作景點                      |       |
|                        | ☆☆。帳號       | ,<br>記<br>称<br>定 | 進行「城市英語共創平台」<br>已有平台會員帳號?<br>● 是,請幫我绑定既有會<br>電子郵件<br>恋碼 | 」會員帳號綁定流程<br>寶員 〇 否,註冊新會員 |       |
|                        |             |                  |                                                         | <del>就認密碼?</del><br>登入    |       |

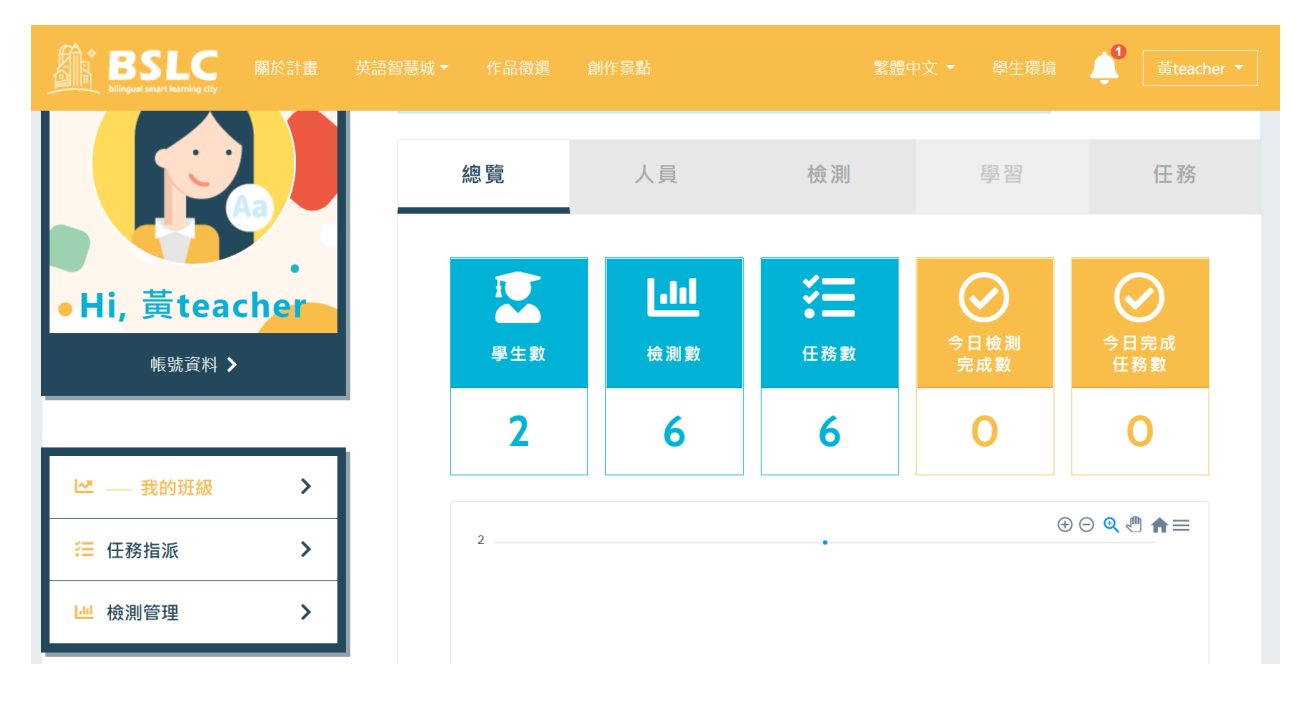

4. 點「登入」進入老師管理環境

5. 通知學生使用縣市帳號登入平台

因平台無法獲得老師教授班級的學生名單,請老師通知學生使用縣 市帳號登入平台一次,平台就可以幫您對應到學生名單資訊,方便 您進行管理。

- 六、 台南市「縣市帳號登入」:
  - 1. 點「台南市」

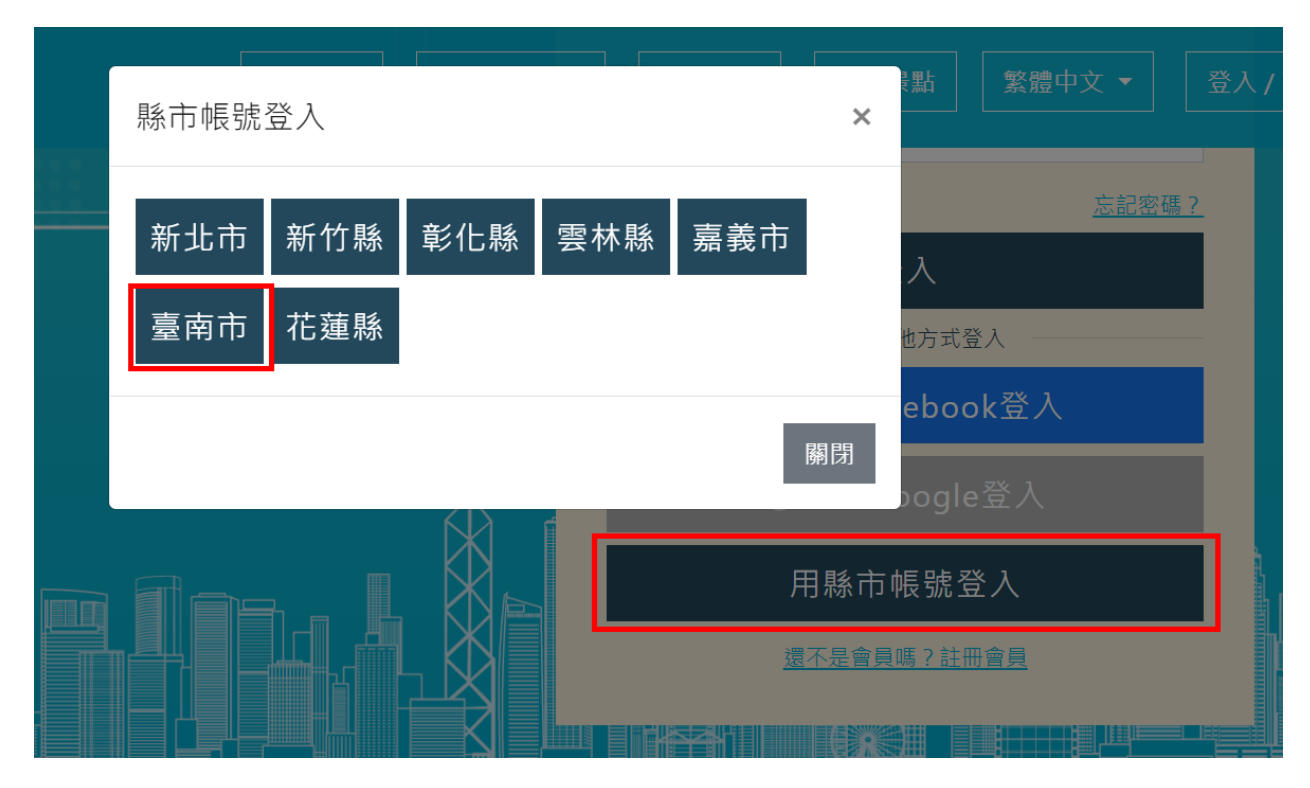

2. 輸入您的帳號及密碼

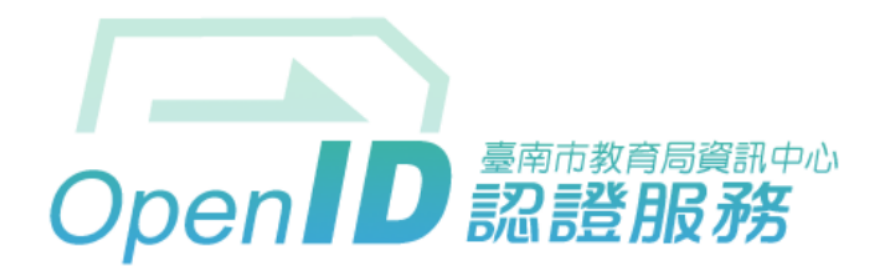

您即將登入:詳細訊息: 🗸

#### ●直接輸入帳號 ○輸入年級班級座號(僅學生適用)

| M        | 輸入帳號 | @tn.edu.tw |
|----------|------|------------|
| <b>e</b> | 輸入密碼 |            |
| □ 記住帳    | 脘    |            |

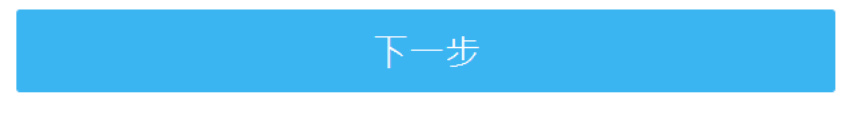

註冊、登入、忘記密碼說明

3. 綁定英語智慧城鄉平台帳號

因平台無法獲得老師教授班級資訊,請老師務必綁定您提供給平台 的帳號(已將您提供的帳號,身份設定為平台的老師)

已經有平台會員帳密:輸入您英語智慧城鄉平台帳密進行綁定驗證,以便系統確認是否為本人

|        |                       |                                                                         | 繁體中文 ▼               | 登入/註冊 |
|--------|-----------------------|-------------------------------------------------------------------------|----------------------|-------|
| 關於計畫   | 英語智慧城▼                | 作品徵選                                                                    | 創作景點                 |       |
| 探索英語智慧 | <sup>城</sup> ∙<br>虎綁定 | 進行「城市英語共創平台」會<br>已有平台會員帳號?<br>○ 是,請新我鄉定既有會員<br>姓名<br>別試校長<br>電子部件<br>座碼 | 員帳號绑定流程<br>○ 否,註冊新會員 |       |
|        |                       | 確認密碼                                                                    | ٤ <del>m</del>       |       |
|        |                       |                                                                         |                      | l     |

如果您是第一次登入請選擇【否,註冊新會員】

如果您已有帳號,請選擇【是,請幫我綁定既有會員】

| BSLC bilingual smart learning city |        |                                                         | 繁體中文 ▼                      | 登入/註冊 |
|------------------------------------|--------|---------------------------------------------------------|-----------------------------|-------|
|                                    | 英語智慧城▼ | 作品徵選                                                    | 創作景點                        |       |
| 探索英語智慧                             | 號綁定    | 進行「城市英語共創平台」<br>已有平台會員帳號?<br>● 是,請幫我绑定既有會<br>電子郵件<br>密碼 | 」會員帳號綁定流程<br>19員 () 否,註冊新會員 |       |
|                                    |        |                                                         | <del>].記密碼 ?</del><br>登入    |       |

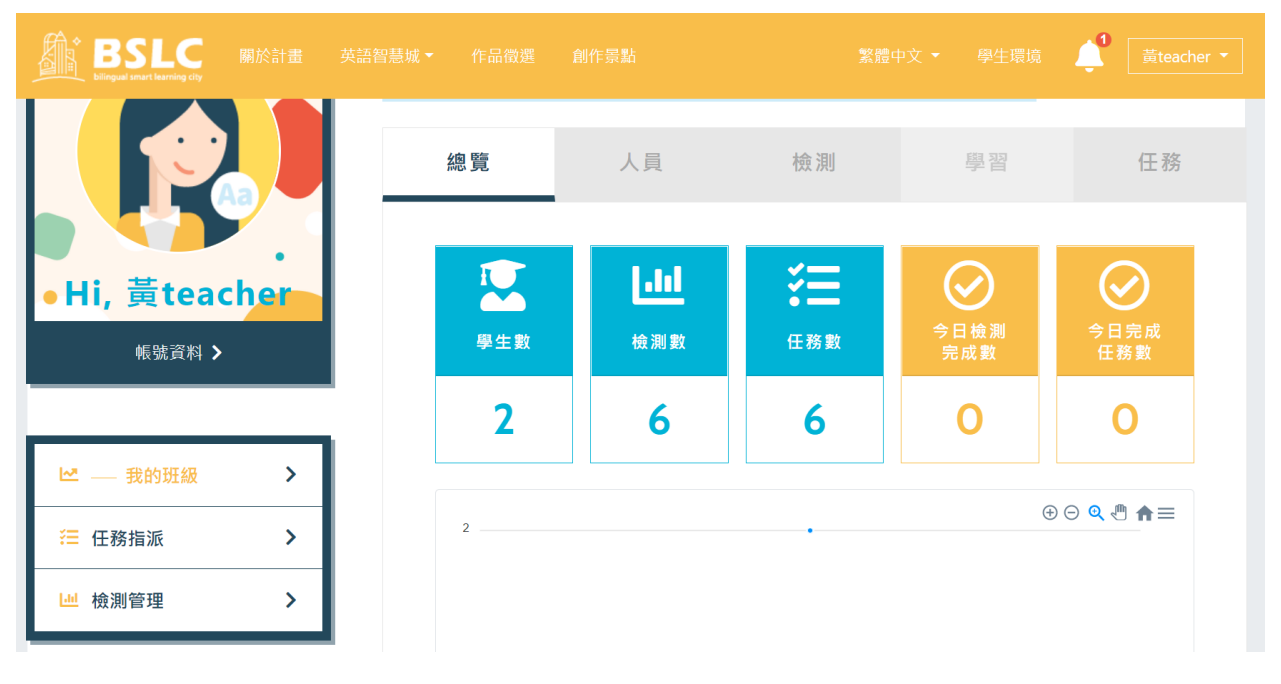

5. 通知學生「加入您的班級」

因平台無法獲得老師教授班級的學生名單,請老師通知學生使用縣 市帳號登入平台後,加入您所提供的「班級代碼」,方便您進行管 理。

查詢班級代碼:

| BSLC 關於計畫 英語<br>bilingual smart learning city | 語智慧城▼ 作品徵選 €    | 創作景點        | 繁體口    | 中文 ▼   學生環境           | し<br>黄teacher   | -    |
|-----------------------------------------------|-----------------|-------------|--------|-----------------------|-----------------|------|
|                                               | 英語智慧城-          | 高中          | 點選可切打  | 奥班級 × <mark></mark> ❤ | ▶ 跹級代碼: testCla | ass1 |
|                                               | 總覽              | 人員          | 檢測     | 學習                    | 任務              |      |
| •Hi, 黃teacher                                 |                 | <b>1.11</b> |        | ○ 今日檢測                | ○<br>今日完成       |      |
| 帳號資料 <b>&gt;</b>                              | <sup>₽±</sup> * | 6           | 6<br>6 | 完成數                   | 任務數             |      |
| ∠我的班级 > 二 任務告诉 >                              | 2               |             |        |                       |                 |      |

## 4. 點「登入」進入老師管理環境

| $\rightarrow$ | C          | bslcity.com.tw/us                     | ser/learning-o | overview 🗢 🖄 💷 🔻                                    | å 🛊 🗊 🖬 🌔   |
|---------------|------------|---------------------------------------|----------------|-----------------------------------------------------|-------------|
|               |            | BSLC<br>bilingual smart learning city | 關於計畫           | 英語智慧城 ▼ 作品徵選 創作景點 繁體中文 ▼ 📫                          | student02 - |
| Т             |            | 帳號資料 >                                |                |                                                     |             |
|               |            |                                       |                | 任務動態                                                |             |
|               | 1          | 學習總覽                                  | >              | ● 数位101班老師出任務→扇形車庫 2022/02/22 数位101班老師出檢測→金瓜石黃金 博物館 | 2022/03/02  |
|               | ۲          | 英語學習                                  | >              | ₩₩ 數位101班老師出任務→扇形車庫 2022/02/18 数位101班老師出檢測→扇形車庫     | 2022/02/18  |
|               | <b>?</b> = | 我的任務                                  | >              | 數位101                                               | 2022/02/16  |
|               |            | 能力檢測                                  | >              | 數位101班老師出任務→扇形車庫 2022/02/18                         |             |
|               | ľ          | 學習紀錄                                  | >              | 加入新班級                                               |             |
| 1             |            |                                       |                | 輸入班級代碼加入加                                           | 入班級 >       |
|               |            |                                       |                |                                                     | Ň           |

請學生將入班級,學生環境加入班級畫面如下:

- 七、 花蓮縣「縣市帳號登入」:
  - 1. 點「花蓮縣」

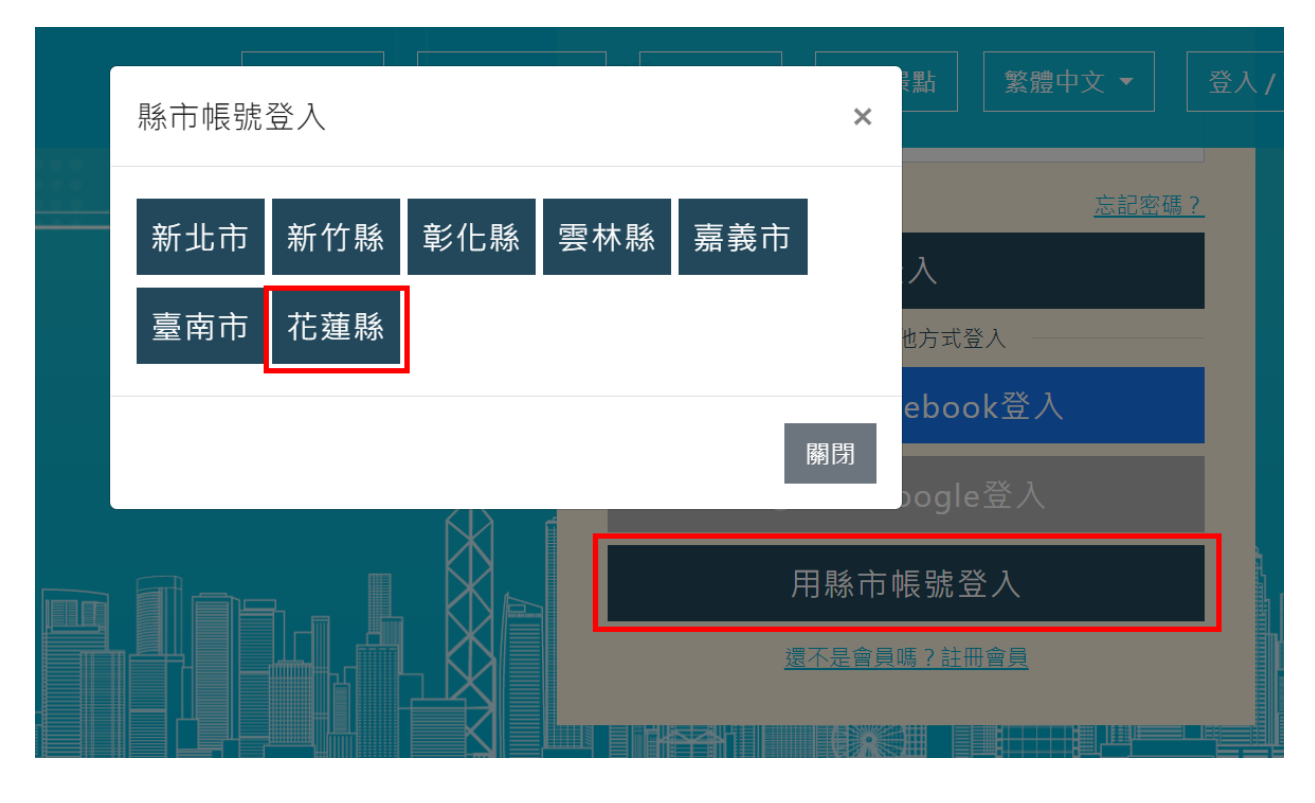

2. 輸入您的帳號及密碼

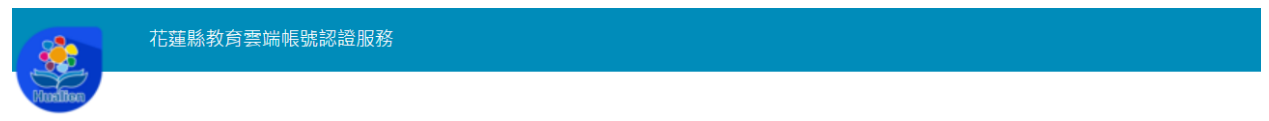

| 您必須登入才能使用 🎻 所提供的服務 |
|--------------------|
| ▲ 請輸入公務帳號          |
| ▲ 請輸入密碼            |
| <b>96</b> 4個       |
| ▲ 請輸入驗證碼           |
| 登入                 |

3. 绑定英語智慧城鄉平台帳號

已經有平台會員帳密:輸入您英語智慧城鄉平台帳密進行綁定驗證,以便系統確認是否為本人

沒有平台會員帳密:請註冊新會員,進行縣市帳號與平台會員帳號 綁定

此動作將您「縣市帳號」所屬身份同步到您所綁定的英語智慧城鄉 「平台會員帳號」,若您「**縣市帳號」身份為「老師」進入平台後即** 可使用教師環境功能。

|        |                       |                                                                         | 繁體中文 ▼               | 登入/註冊 |
|--------|-----------------------|-------------------------------------------------------------------------|----------------------|-------|
| 關於計畫   | 英語智慧城▼                | 作品徵選                                                                    | 創作景點                 |       |
| 探索英語智慧 | <sup>城</sup> ∙<br>虎綁定 | 進行「城市英語共創平台」會<br>已有平台會員帳號?<br>○ 是,請新我鄉定既有會員<br>姓名<br>別試校長<br>電子部件<br>座碼 | 員帳號绑定流程<br>○ 否,註冊新會員 |       |
|        |                       | 確認密碼                                                                    | ٤ <del>m</del>       |       |
|        |                       |                                                                         |                      | l     |

如果您是第一次登入請選擇【否,註冊新會員】

如果您已有帳號,請選擇【是,請幫我綁定既有會員】

| uning city                                         |        |                                                         | 繁體中文 ▼                    | 登入/註冊 |
|----------------------------------------------------|--------|---------------------------------------------------------|---------------------------|-------|
| 關於計畫                                               | 英語智慧城▼ | 作品徵選                                                    | 創作景點                      |       |
| 探索英語智慧城<br>▲ • • • • • • • • • • • • • • • • • • • | 京都定    | 進行「城市英語共創平台」<br>已有平台會員帳號?<br>● 是,請幫我绑定既有會<br>電子郵件<br>密碼 | ,會員帳號綁定流程<br>3員 ○ 否,註冊新會員 |       |
|                                                    |        |                                                         | <u>誌記密碼?</u><br>登入        |       |

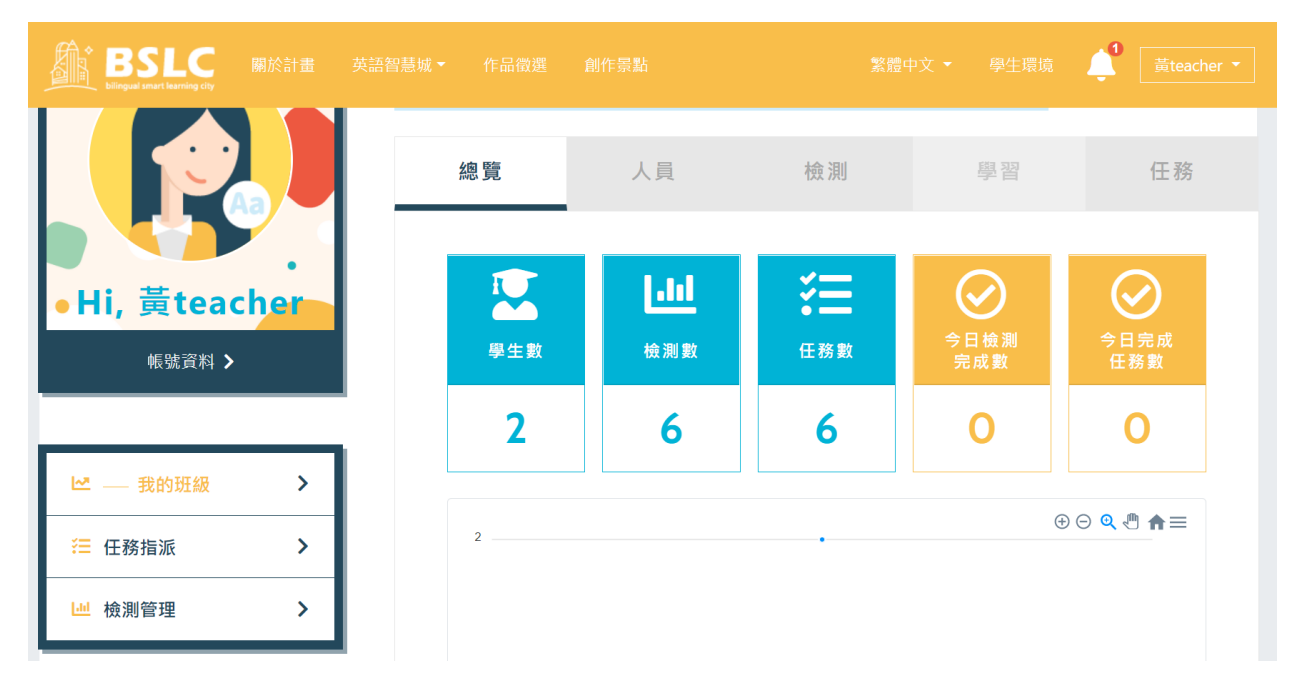

4. 點「登入」進入老師管理環境

貳、 老師環境內容

八、 我的班級

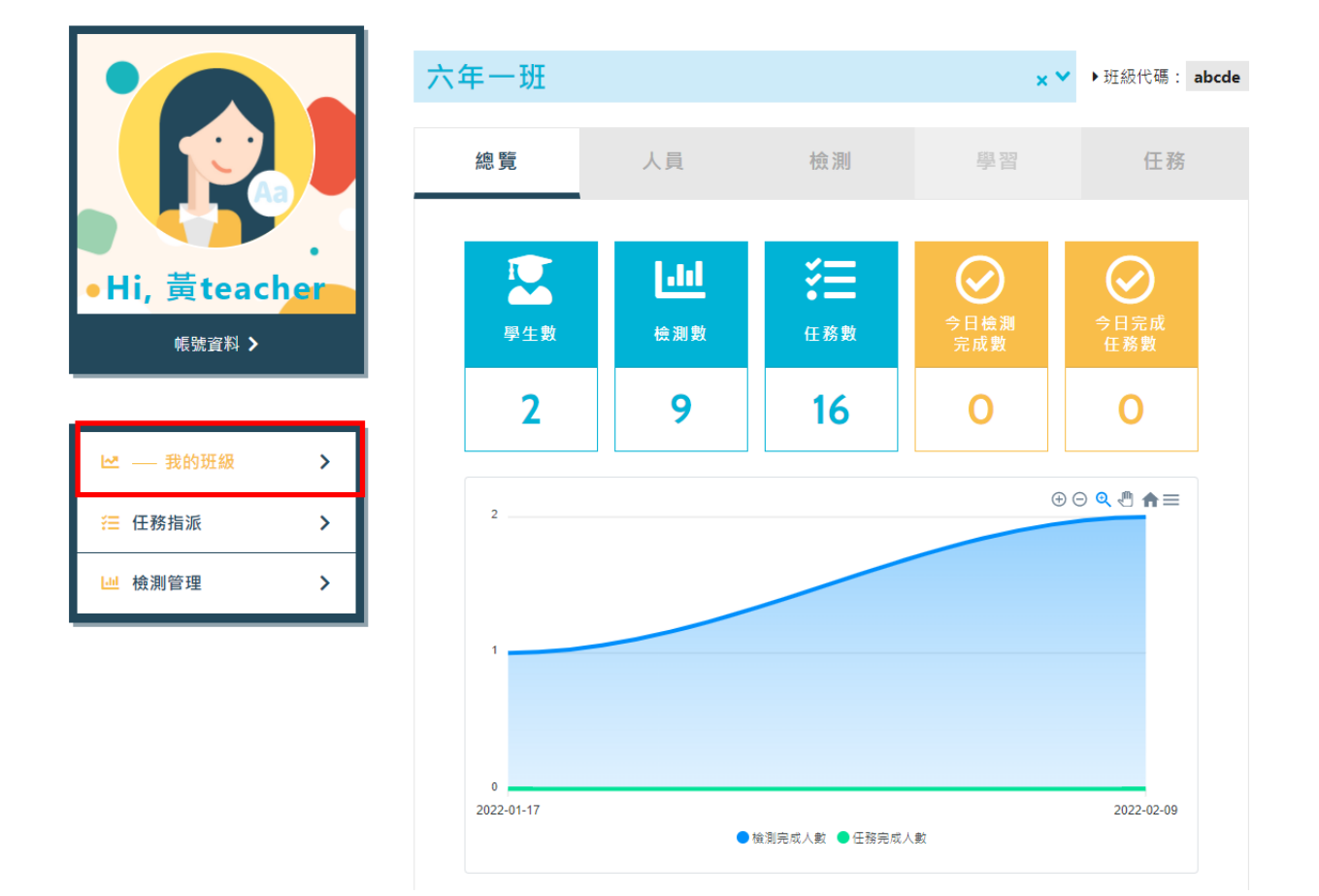

老師登入後可查看班級學生資訊,點選班級名稱可切換班

九、 任務指派

老師可以指派任務給學生進行創作,平台提供4種任務類型,分別為"圖解場域"、"影片製作"、"旁白配音"、"有聲繪本"。 STEP 1: 點選「指派任務」

|                         | 任務指派<br>+ 任務指派          | ٩           |
|-------------------------|-------------------------|-------------|
|                         | 我的城市嘉義                  | 介紹我的城市-嘉義市  |
| • FII, 與teacher         | 六年一班 110 學年度 / 下學期      | 🕛 狀態 : 💽 上線 |
| 帳號資料 <b>&gt;</b>        | 預定完成日 完成人數<br>無限制 0/2 ▼ | 批改 ▼        |
| ▶ 我的班級                  | introduce my city       | 介紹我的城市-嘉義市  |
| ─────────────────────── | 六年一班 110 學年度 / 下學期      | 😃 狀態 : 💽 上線 |
| └── 檢測管理 >              | 預定完成日 完成人數<br>無限制 0/2 ▼ | 批改 ▼        |

STEP 2: 設定任務內容

#### ▶ 設定主題類型 : 可挑選相關的主題

|                                    | 任務主題類型 | >> | 任務主題內容 | » | 任務指派 |
|------------------------------------|--------|----|--------|---|------|
|                                    | 我的城市   | ~  | 速食餐廳點餐 |   | ~    |
|                                    |        |    | 下一步 🗲  |   |      |
| •HI, 更teacher<br><sup>帳號資料</sup> > |        |    |        |   |      |
|                                    |        |    |        |   |      |
|                                    |        |    |        |   |      |
| <ul> <li>□ 検測管理 &gt;</li> </ul>    |        |    |        |   |      |

設定主題內容:可設定創作類型,平台提供4種創作類型,老師可設定最少1個,最多4個創作類型讓學生進行創作。

|                          | 任務主題類型 » | 任務主題內容 | » 任務指派 |
|--------------------------|----------|--------|--------|
| ・Hi, 黃teacher<br>・K號資料 〉 | ■ 速食餐廳   | •      |        |
| 🗠 我的班級 📏                 |          |        |        |
| ─────任務指派 >              | <上一步     |        | 下一步 >  |
| 년 檢測管理 >                 |          |        |        |

● 設定任務:設定任務指派給哪個班級及是否可重複繳交任及是否限制完成

日

|               | 任務主題類型       | į »                                                                      | 任務主題內容                   | >>    | 任務指派        |
|---------------|--------------|--------------------------------------------------------------------------|--------------------------|-------|-------------|
|               | 任務名稱<br>指定班級 | 六年一班                                                                     |                          |       | ~           |
| •Hi, 黃teacher | 繳交次數完成日      | <ul> <li>不限次數 (僅)</li> <li>4</li> <li>4</li> <li>4</li> <li>4</li> </ul> | 限─次<br>日 年 /月/日 <b>□</b> |       |             |
|               |              | <上一步                                                                     |                          | 指派任務: | <b>&gt;</b> |
| ₩ 我的知識 >      |              |                                                                          |                          |       |             |
| ₩ 檢測管理 >      |              |                                                                          |                          |       |             |

### STEP 3: 設定任務狀態

新增成功後,任務會出現在列表的最上方,任務預設為"下線"狀態,切換狀態可將該任務上線

| BSLC 關於計畫 英     Diffigued struct learning on |                                                                                                    | 繁體中文 ▼        | 學生環境 📫 📑teacher 🔹 |
|----------------------------------------------|----------------------------------------------------------------------------------------------------|---------------|-------------------|
|                                              | 任務指派<br>+ 任務指派                                                                                                    |               | Q                 |
| •Hi, 黃teacher                                | (10) 展示 (10) 展示 (10) R (10) R (1 |               | 送食餐廳點餐 Ů 狀態: ● 下線 |
| 帳號資料 >                                       | 預定完成日<br>無限制                                                                                                    | 完成人數<br>0/2 ▼ | 批改 ▼              |
| ∠ 我的班級 >                                     | ●●●●●●●●●●●●●●●●●●●●●●●●●●●●●●●●●●●●●                                                                                                    |               | 介紹我的城市-嘉義市        |
| ───────────────────────                      | 六年一班 110 學年度 / 下學期                                                                                                    |               | 😃 狀態: 🌑 上線        |
| ₩ 檢測管理 >                                     | 預定完成日<br>無限制                                                                                                    | 完成人數<br>0/2 ▼ | 批改 ▼              |

STEP 4: 點選「任務批改」展開查看班級學生任務完成狀態及進行學生任務批改

| ▶ 我的班級   | > | (王務名稱) 1 1 1 1 1 1 1 1 1 1 1 1 1 1 1 1 1 1 1 | 的城市嘉               | 義 🖸                        |      | 介紹我的城市-嘉義市  |
|----------|---|----------------------------------------------|--------------------|----------------------------|------|-------------|
| ≔ — 任務指派 | > | 六年一班                                         | <b>110 學年度 /</b> 下 | 學期                         |      | 😃 狀態 : 🌑 上線 |
| ▶ 檢測管理   | > | 預定完<br>無限                                    | 3成日<br><b>3(市)</b> | 完成人數<br>0/2 ▼              |      | 任務批改 ◄      |
|          |   | 任務完成狀態                                       |                    |                            |      |             |
|          |   | 班級                                           | 學生                 | 狀態                         | 護照認證 | 操作          |
|          |   | 六年一班                                         | 黃同學                | 已繳交<br>2022-03-23 14:35:53 | 0    | 批改          |
|          |   | 六年一班                                         | Jenny              | 未完成                        | 0    |             |

STEP 5: 點選學生資料右方「批改」觀看學生作品及進行評分

- 作品封面 :點擊作品封面看學生作品
- 暫時儲存:按可暫時存存目前評分,學生還不會看到評分
- 完成批改 :按完成批改,學生即可看到您給的分數

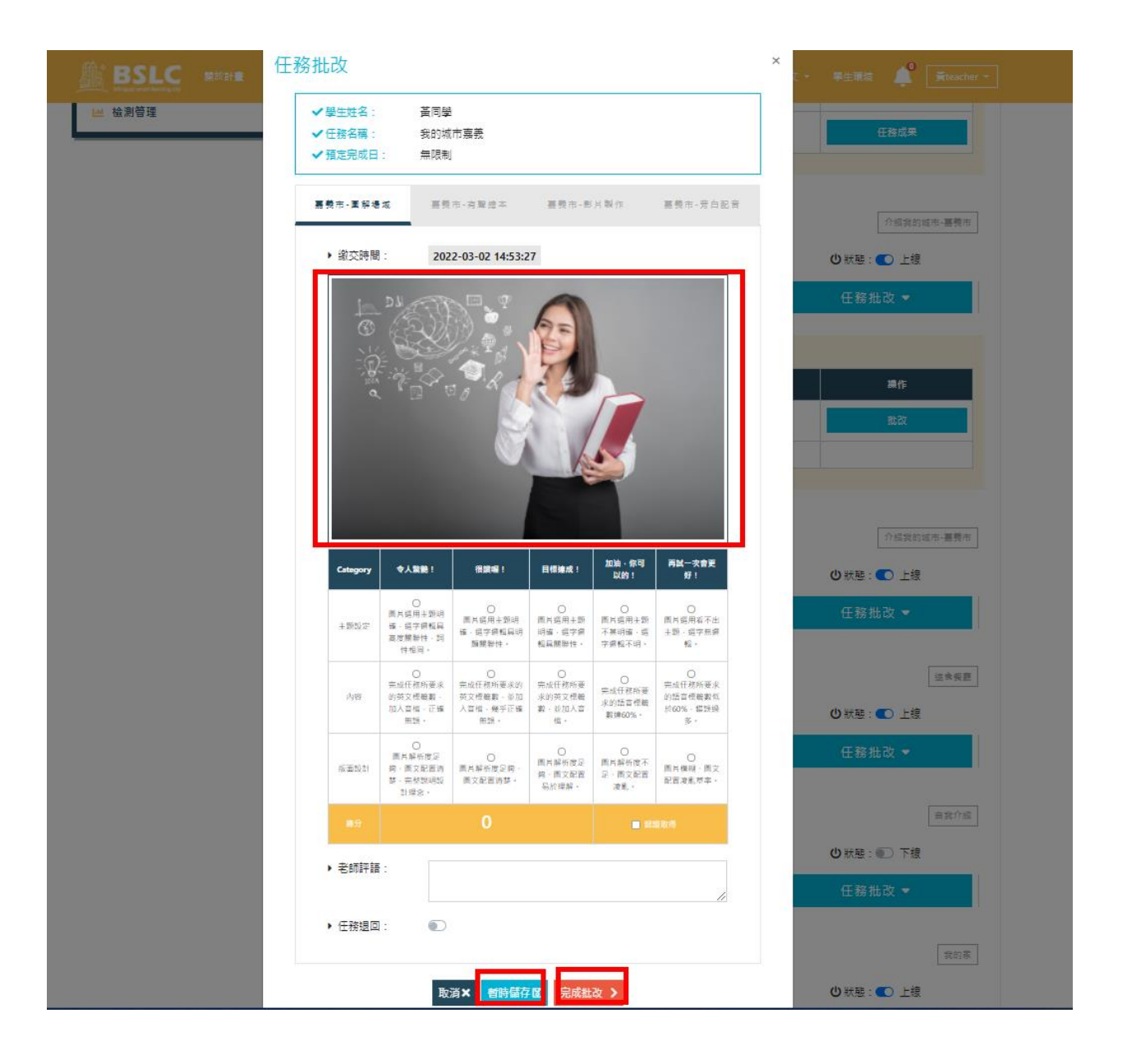

十、 檢測管理

老師可以指派測驗給學生進行自我評量,透過前測-> 學習 -> 後 測,提升學生能力。

STEP 1: 點選「指派檢測」

|               | <b>檢測管理</b><br>請選擇學年度<br>+ 指派機 | )<br>測 | ✓ 請選擇班級<br>指派日期/班級/課程/ | ▶ 請選擇學與  | 1             | 查詢 <b>〉</b><br>Q              |
|---------------|--------------------------------|--------|------------------------|----------|---------------|-------------------------------|
| •Hi, 黃teacher | 指派日期 ♦                         | 班級     | 前測卷/完成人數               | 課程       | 後測卷/完成人數      | 檢測<br>管理                      |
| 帳號資料 >        | 2022-03-21                     | 六年一班   | 家庭活動<br>(1/2)          | 家庭活動     | 家庭活動<br>(0/2) | <pre></pre>                   |
| ▶ 我的班級        | 2022-03-07                     | 六年一班   | 家庭活動<br>(0/2)          | 家庭活動     | 家庭活動<br>(0/2) | <ul><li>✓</li><li>×</li></ul> |
| 注 任務指派 >      | 2022-03-04                     | 六年一班   | 家庭活動<br>(1/2)          | 家庭活動     | 家庭活動<br>(0/2) | <ul><li>☑</li><li>×</li></ul> |
|               | 2022-03-02                     | 六年一研   | 介紹我的城市-1               | 介绍我的城市-1 | 介紹我的城市-1      | ľ                             |

STEP 2: 設定檢測內容

設定指派給班級

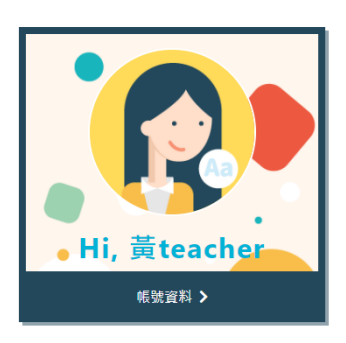

| 檢測班級 | >>   | 檢測類型  | >> | 檢測試卷/難度 |
|------|------|-------|----|---------|
| 指派檢測 |      |       |    |         |
| 檢測班級 | 六年一班 |       |    | ~       |
|      |      | 下一步 > |    |         |
|      |      |       |    |         |

| ▶ 我的班級    | > |
|-----------|---|
| ── 任務指派   | > |
| 山 ―― 檢測管理 | > |

● 設定檢測主題

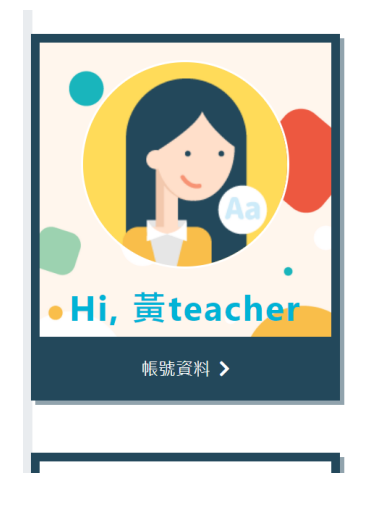

| 檢測班級 | »    | 檢測類型 | »> | 檢測試卷/難度 |
|------|------|------|----|---------|
| 指派檢測 |      |      | _  |         |
| 主題類型 | 我的家庭 |      |    | ~       |
| 選擇主題 | 家庭活動 |      |    | ~       |
|      |      |      |    |         |
|      | <上一步 |      | 下· | 一步 >    |
|      |      |      |    |         |

設定試卷資訊

前測卷的結束日期必需大於後測卷的開始日期,同學完成前測卷後 才能解鎖進行後測卷

|               | 檢測班級 | »    | 檢測類型    | »      | 檢測試卷/難 | 度        |
|---------------|------|------|---------|--------|--------|----------|
|               | 指派檢測 | J    |         |        |        |          |
|               | 前測卷  |      |         |        |        | $\sim$   |
| Hi 盖teacher   | 測驗期間 | 開始日期 | 年/月/日 🗖 | 結束日期   | 年/月/日  | <b>_</b> |
| ·m, 與teacher  |      |      |         |        |        |          |
| 帳號資料 <b>〉</b> | 後測卷  |      |         |        |        | $\sim$   |
|               | 測驗期間 | 開始日期 | 年/月/日   | 結束日期   | 年/月/日  | <b>_</b> |
| 🗠 我的班級 💦 💙    |      |      |         |        |        | _        |
| ≔ 任務指派 >      |      | <上一步 |         | <br>指派 | 檢測 ▶   |          |

STEP 3: 完成指派

新增成功後,檢測會出現在列表的最上方,點選「筆」的圖示可修 改檢測,修改完畢後點選更新即可。點選「X」的圖示可刪除檢測。 有學生做過檢測即不能再修改或刪除。

|               | 檢測管理       | $\supset$ |                   |          |          |          |
|---------------|------------|-----------|-------------------|----------|----------|----------|
|               | 請選擇學年度     | ~         | 請選擇班級             | > 請選擇    | 乳期 ~ 査   | E韵 >     |
|               | ╋ 指派檢測     | 1) 指      | 派日期/班級/課程/        |          |          | Q        |
| ●Hi, 黃teacher | 指派日期 ♦     | 斑級        | 前測卷 <b>/</b> 完成人數 | 課程       | 後測卷/完成人數 | 檢測<br>管理 |
| 帳號資料 >        | 2022-03-23 | 六年一班      | 家庭活動              | 家庭活動     | 家庭活動     | Ø        |
|               |            | / \       | (1/2)             | 22/14/30 | (0/2)    | ×        |

STEP 4: 點前後測卷名稱,可查看學生完成檢測狀況

|               | 檢測管理       |      |            |       |          |          |
|---------------|------------|------|------------|-------|----------|----------|
|               | 請選擇學年度     | ~    | 請選擇班級      | > 請選擇 | 學期 → ₹   | a) >     |
|               | ╋ 指派檢测     | 1) 指 | 派日期/班級/課程/ |       |          | Q        |
| •Hi, 黃teacher | 指派日期 ♦     | 斑級   | 前測卷/完成人數   | 課程    | 後測卷/完成人數 | 檢測<br>管理 |
| 帳號資料 >        | 2022-03-23 | 六年一班 | 家庭活動       | 家庭活動  | 家庭活動     | ď        |
|               |            |      | (1/2)      | /     | (0/2)    | ×        |

顯示此份測驗卷班級學生進行狀況,點「檢視」可查看學生在該份檢測答題
 狀況

六年一班 檢測人數:2人

| 完成率 50%                                                 | 答對率 0.5%         | 待加強 |
|---------------------------------------------------------|------------------|-----|
| 1 (完成人數) / 2 (測驗卷數)                                     | 1 (答對) / 8 (總題數) | 2 人 |
| <ul> <li>✓ 檢測類型 我的家庭 ≫ 家</li> <li>✓ 測驗性質 前測券</li> </ul> | 庭活動              |     |
| ◆ 完成日期 2022-03-23 ▶ 2                                   | 022-03-24        |     |

| 姓名  | 繳交日期 ♦     | 作答時間 ♦ | 答對率(錯/對)  | 作答狀態 |
|-----|------------|--------|-----------|------|
| 黃同學 | 2022-03-23 | 03分43秒 | 1/4 = 25% | 檢視 ⊙ |

STEP 5: 查看學生答題狀況,點「下一頁」查看學生其他題目答題狀況。綠色框代表正確答案,紅色框圈起來代表學生答錯的選項。

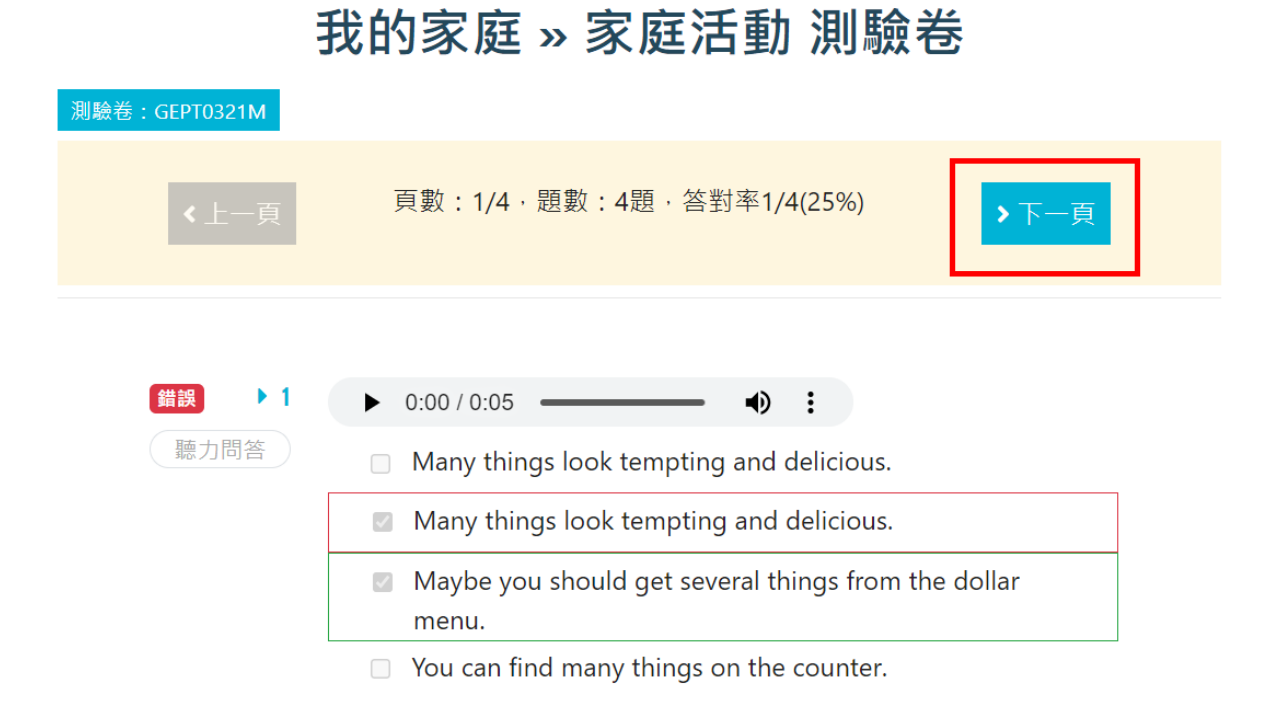